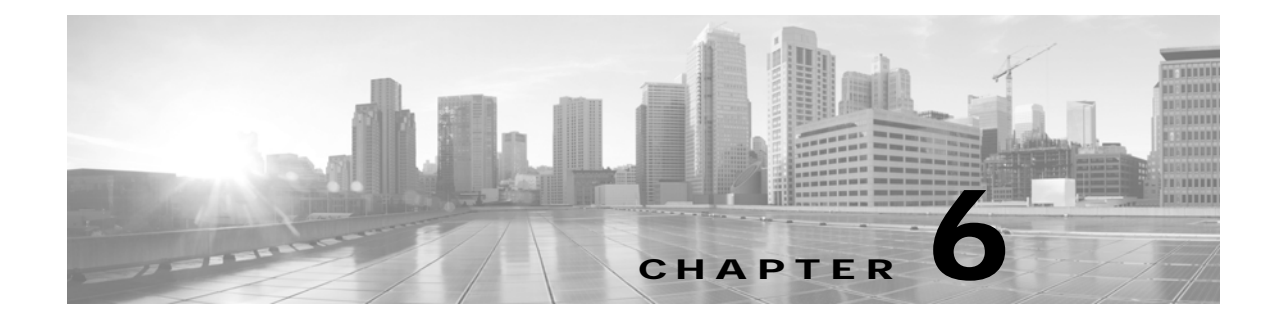

# Monitoring the Cisco TelePresence TX System

Revised: February 2013, OL-28614-01

### **Contents**

This chapter contains the following sections:

- Call Statistics, page 6-2
- Network Statistics, page 6-5
- Using SNMP Traps to Monitor the Cisco TelePresence System, page 6-6

Figure 6-1 shows the tools that are available in the Monitoring window:

#### Figure 6-1 Monitoring Window

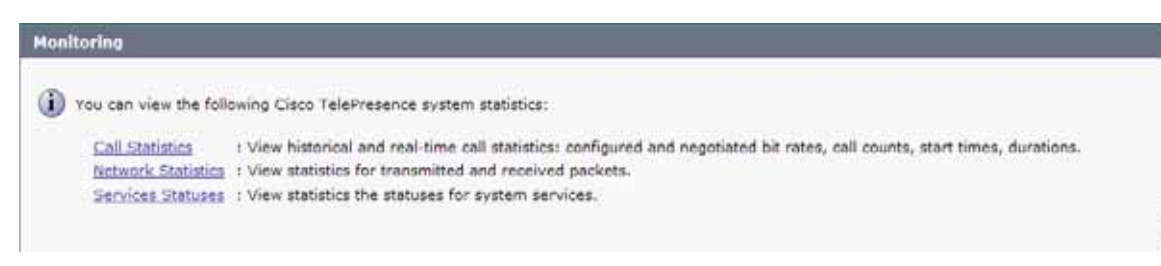

344736

## **Call Statistics**

Use the Call Statistics window to view audio and video statistics collected by the codecs. The reports include descriptions to help you understand the type of information that is being collected.

### **Special Note for Statistics for HD Presentations**

If you are sharing an HD presentation, the call statistics will appear in different places depending on whether the call is a point-to-point or multipoint call.

- For a point-to-point call, view the presentation statistics under Monitoring > Call Statistics > Content.
- For a multipoint call, view the presentation statistics under Monitoring > Call Statistics > Audio/Video Call: Audio Stream Statistics.

### **Viewing Call Statistics**

To view call statistics:

Step 1 Choose Monitoring > Call Statistics.

You can view the following Cisco TelePresence system statistics:

- Real Time Call Statistics—Lists details of an in-progress call.
- Audio/Video Call: Audio Stream Statistics—Lists details about the audio and video of an in-progress call.
- **Historical Call Statistics (not including current call, if any)**—Lists historical information about calls.
- Step 2 For more specific audio and video statistics, click the check-box next to the following selections.:
  - Audio/Video Call: Audio Stream Statistics
  - Audio/Video Call: Video Stream Statistics
  - Audio-Only Call: Stream Statistics

#### Audio/Video Call: Audio Stream Statistics

- a. Click once to select. Additional statistics fields appear.
- b. Click once to de-select. Additional fields are hidden.

See Figure 6-2.

#### Audio/Video Call: Video Stream Statistics

- a. Click once to select. Additional statistics fields appear.
- b. Click once to de-select. Additional fields are hidden.

#### Audio-Only Call: Stream Statistics

- a. Click once to select. Additional statistics fields appear.
- b. Click once to de-select. Additional fields are hidden.

Statistics are listed in columns labeled as if you were looking at the front of the system sitting at the conference table.

When you select one of the choices above, additional statistics fields appear with the following status information listed, as shown in Figure 6-2:

- Local
- Remote
- Average Latency (Call)
- Average Latency (Period)

#### Figure 6-2 Audio/Video Call: Audio Stream Statistics

| A mark ford the second second                                              |                    | Tue Feb 9 14:14:07 2010 |                 |          |        |                        |  |  |
|----------------------------------------------------------------------------|--------------------|-------------------------|-----------------|----------|--------|------------------------|--|--|
| Last Cel Duration                                                          |                    | tt seconds              |                 |          |        |                        |  |  |
| Number of Calls Since System Setup                                         | C                  |                         |                 | 20       |        |                        |  |  |
| Time in Calls Since System Setup (s                                        | (conds)            |                         |                 | 41305    |        |                        |  |  |
| Number of Calls Since Last Reboot                                          |                    |                         |                 |          |        |                        |  |  |
| Time in Calls Since Last Reboot (sec                                       | 00(21)             |                         |                 | 6941     |        |                        |  |  |
| Registered to Cleto United Commun                                          | korboris Manager.  | 10020014                |                 | 785      |        |                        |  |  |
| Configured Bit Rate                                                        |                    | Highest D               | wial, Dest Mode | n: 1000p |        |                        |  |  |
| Audio/Video Calli Audio Stream Stat                                        | istics             |                         |                 |          |        |                        |  |  |
| COM.                                                                       | and and a second   | 10.35.192.172.0         |                 |          |        |                        |  |  |
| Remote                                                                     | 10.22.74.168:27294 |                         |                 |          |        |                        |  |  |
| Average Latincy (Call)                                                     |                    |                         | 0               |          |        |                        |  |  |
| Average Latency (Period)                                                   | 1000               | 0                       |                 |          | 10.211 | A CONTRACTOR DATE: NO. |  |  |
|                                                                            | Lat                |                         | Carter          |          | Pigt   | Ersternation           |  |  |
| Tranunit                                                                   |                    |                         |                 | 100      |        | 11                     |  |  |
| 11 ACOVE                                                                   |                    | 0                       |                 | 0        | 0      | 0                      |  |  |
| Metha Type                                                                 |                    | N/A                     | AAC-LD          |          | NIA    | N/A                    |  |  |
| Total Dytes                                                                |                    | 0                       | 59602           |          | 0      | 0                      |  |  |
| TOTAL PROXYTS                                                              |                    | 0                       | 25.9            |          | 0      |                        |  |  |
| Necelve                                                                    |                    |                         |                 |          |        |                        |  |  |
| II ACIVE                                                                   |                    | U                       |                 | 0        | 0      | 0                      |  |  |
| мера туре                                                                  | , PUN,             | -LD                     | ~               | C-LD     | ANC-LD | ANC-LD                 |  |  |
| TODE BYTES                                                                 |                    | 0                       | 3               | 4170     | 0      |                        |  |  |
| TOTA PROVIDE                                                               |                    | 0                       | 345             |          | 0      | 0                      |  |  |
| LOST FROMEIN                                                               | 1.000              | 0                       |                 |          | 0.0000 |                        |  |  |
| Lott Packets % (Call)                                                      | 0.0                | 0.0000                  |                 | 0000     | 0.0000 | 0.0000                 |  |  |
| LOSI PROFESS No (PERIOD)                                                   | .0.0               | 000                     | 0.0000          |          | 0.0000 | 0,0000                 |  |  |
| Long Rock and Parkets                                                      |                    | 0.                      |                 | 0        | 0      |                        |  |  |
| Ended CETE Authoritation Deckster                                          |                    | 0                       |                 | 2        |        |                        |  |  |
| Australia Star (Call)                                                      |                    | 0                       |                 |          |        | 0                      |  |  |
| Acetate Mar (Dered)                                                        | 0                  |                         |                 |          | 0      |                        |  |  |
| Average Joser (Call)<br>Average Jitter (Period)<br>Average Jitter (Period) | atics C            | 0                       | _               | a        | 0      |                        |  |  |

Additional statistics are listed for the following, as shown in Figure 6-3:

- Transmit
- Receive

#### Transmit

- Is Active
- Media Type
- Total Bytes
- Total Packets

#### Receive

- Is Active
- Media Type
- Total Bytes
- Total Packets

- Lost Packets
- Lost Packets % (Call)
- Lost Packets % (Period)
- Duplicate Packets
- Late Packets
- Failed SRTP Authentication Packets
- Average Jitter (Call) (see jitter call)
- Average Jitter (Period) (see jitter period)

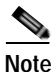

For more information about jitter and packet loss, see the Understanding Jitter and Packet Loss Reporting section of the *Cisco TelePresence System Message Guide* on Cisco.com.

| and a heart of the second second second second second second second second second second second second second s | 11.0       | 111 111 111 11 11 11 11 11 11 11 11 11 | COLUMN TO A COLUMN TO A COLUMNT TO A COLUMNT TO A COLUMNT TO A COLUMNT TO A COLUMNT TO A COLUMN TO A COLUMNT TO A COLUMNTA A COLUMNT TO A COLUMNT TO A COLUMNT TO A COLUMNT TO A COLUM |
|----------------------------------------------------------------------------------------------------|------------|----------------------------------------|----------------------------------------------------------------------------------------------------|
| ransmit                                                                                                    |            |                                        |                                                                                                    |
| Is Active                                                                                                    | 0          | 0                                      | 0                                                                                                    |
| Hedie Type                                                                                                    | 11.264     | H.264                                  | 11.264                                                                                                    |
| Frames Per Second                                                                                               | 30.00      | \$.00                                  | 30.00                                                                                                    |
| Total Bytes                                                                                                    | 417631127  | 0                                      | 0                                                                                                    |
| Total Packets                                                                                                   | 401674     | 0                                      | 0.                                                                                                    |
| Iceive                                                                                                    |            |                                        |                                                                                                    |
| Is Active                                                                                                    | 0          | 0                                      | 8                                                                                                    |
| Nedia Type                                                                                                    | 11.264     | H.264                                  | 1.264                                                                                                    |
| Frames Per Second                                                                                               | 38.00      | 5.00                                   | 30.00                                                                                                    |
| Total Bytes                                                                                                    | 1020540216 | 13609108                               | 0                                                                                                    |
| Total Packets                                                                                                   | 1005589    | 15823                                  | 0                                                                                                    |
| Lost Peckets                                                                                                    | 3          | 0                                      |                                                                                                    |
| Lost Peckets % (Call)                                                                                           | 6.0003     | 8.000                                  | 0.0000                                                                                                    |
| Lost Packets % (Period)                                                                                         | 0.0000     | 0.0000                                 | 0.000                                                                                                    |
| Duplicete Packeta                                                                                               | 0          | 0                                      | 0                                                                                                    |
| Late Packets                                                                                                    | 0          | ů.                                     | 0                                                                                                    |
| Falled SRTP Authentication Packets                                                                              |            | 0                                      | 0                                                                                                    |
| Average 3ittar (Call)                                                                                           | 4          | .7                                     |                                                                                                    |
| Average Sitter (Period)                                                                                         |            | 3                                      |                                                                                                    |

Figure 6-3 Call Statistics - Transmit and Receive

- Step 3 Set an interval for updating these reports by choosing the time from the Refresh drop-down menu. Choices, in minutes, include the following:
  - None (default)
  - 1
  - 2
  - 5
  - 10
  - 13
  - 60

**Step 4** Click **Refresh** to update the statistics immediately.

## **Network Statistics**

Use Network Statistics to view packet transmission statistics collected from the network. Statistics are listed in columns labeled as if you were looking at the back of the system. For example, on a CTS 3000 or CTS 3200, the labels would indicate statistics from the left, center, and right codecs.

To monitor network statistics:

Step 1 Choose Monitoring > Network Statistics. Statistics for your system appear, as shown in Figure 6-4.

Figure 6-4 2457222 122012 fed: 1 mm 39 sec

Network Statistics Window

- Step 2 Look for error counters that have been incremented since the last time you viewed these statistics. Statistic types include the following:
  - False Carrier Sensor Errors
  - Receiver Not Okay Errors ٠
  - Number of TxOctets ٠
  - Number of TxBroadcastPkts •
  - Number of TxMulticastPkts •
  - Number of TxUnicastPkts •
- Step 3 Set an interval for updating these reports by choosing the time from the Refresh drop-down menu. Choices, in minutes, include the following:
  - None (default)
  - 1
  - 2
  - 5 •
  - 10
  - 13 ٠
  - 60

Step 4 Click **Refresh** to update the statistics immediately.

## Using SNMP Traps to Monitor the Cisco TelePresence System

Cisco provides you with management information bases (MIB) files that are designed to monitor your system using the Simple Network Management Protocol (SNMP). For more information, refer to the "MIBs, RFCs, and SNMP Trap Messages for the Cisco TelePresence System" chapter of the *Cisco TelePresence System Message Guide*.

### Where to Go Next

For more information about system statistics and messages, including System Operations (Sysop) Log messages see the *Cisco TelePresence System Message Guide* on Cisco.com.